## Manufacturing Light Enhancements with MiniMRP (or MRPQuick), Quicksheet and zooming through related MRP levels

This screenshot collection shows the function to run chains of reports to drill in to (say) Production issues. Red text is to highlight new things.

The main screen to the Adaxa Adempiere version displaying the new 'Documents Tasks' that are pending (etc) This exploration of functionality starts with the MiniMRP run (highlighted in the new Adaxa User Favourites panel)

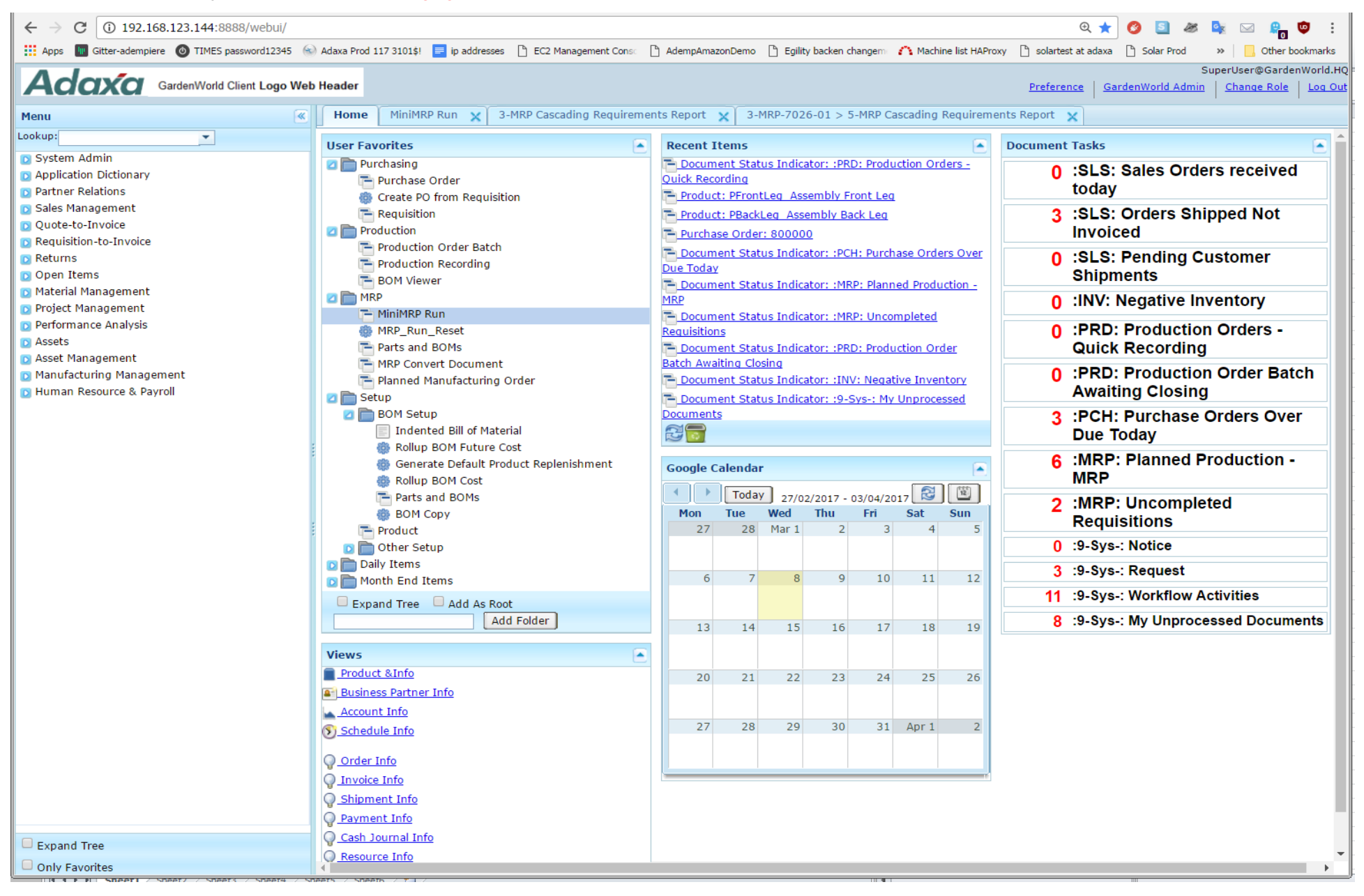

The new MiniMRP window displays as below and is the centre of the MRP functions Run the 'MRP Cascading Requirements Report' that displays what your previous MRP run has generated.

| MiniMRP R            |                                                                                                    |
|----------------------|----------------------------------------------------------------------------------------------------|
| ) 🗆 🕞 🕻              | $\mathbf{P}\times\mathbf{G}\otimes\mathbf{Q}\oplus\mathbf{P}\equiv\mathbf{O}\oplus\mathbf{F}\oplus\mathbf{F}\oplus\mathbf{F}\oplus\mathbf{F}\oplus\mathbf{F}\oplus\mathbf{F}\oplus\mathbf{F}\oplusF$                                                                     |
|                      | Client* Garden World                                                                                                    |
| Run                  | Name MRP-Q - Quick Demo Run on PChair                                                                                                    |
| Lines<br>Work Centre | Date Start 12/03/2017    Finish Date 02/07/2017                                                                                                    |
|                      | Delete Unconfirmed Production Delete Planned Purchase Orders                                                                                                    |
|                      | MiniMRP Production Report Price List Purch USD MiniMRP Requisition Report                                                                                                    |
|                      | Exclude Kanban Product                                                                                                    |
|                      | Aggregate Aggregate Requisition By 8 Weeks Period*                                                                                                    |
|                      | 2 Document                                                                                                    |
|                      | Manned Mfg Order         MRP-Suggested Manufacturing Order         Confirmed Mfg         Manufacturing Order           Doc Type         Order Doc Type         Manufacturing Order         Image: Confirmed Mfg         Manufacturing Order         Image: Confirmed Mfg |
|                      | MRP Requisition Purchase Requisition                                                                                                    |
|                      | 2 Action                                                                                                    |
|                      | MRP Calculation MRP Cascading Requirements Report                                                                                                    |
|                      |                                                                                                    |

#### Select the Patio Product Category

| MRP Cascading Requiremen | ts Report Vendor           |
|--------------------------|----------------------------|
| Do you want to start     | the Process?               |
| MRP_Run ID* MRP-Q        | - Quick Demo Run on PCha 💌 |
| Product Category Patio   | •                          |
| Product                  | ¥                          |
| Has<br>Supply/Demand     | ×                          |
| Print Format:            | Report Type:               |
|                          | ▼ HTML ▼                   |
|                          | Ok Cancel                  |

#### The Report displays the Opening Balance, Demand, Supply and Closing Balance for each planned over a 20 week horizon plus 2 week earlier history buffer.

| Home MiniMRP Run X 2-MRP Cascading Requirements Report X |                          |                    |             |                 |                 |                 |                 |                 |                 |                 |                 |                 |                 |          |
|----------------------------------------------------------|--------------------------|--------------------|-------------|-----------------|-----------------|-----------------|-----------------|-----------------|-----------------|-----------------|-----------------|-----------------|-----------------|----------|
| HTML  Minil                                              | /IRP_Print_Format ▼      | Summary 💥 🔍 🕋      | 3 🖪 🛃 🔁     | <b>5</b> 1      |                 |                 |                 |                 |                 |                 |                 |                 |                 |          |
|                                                          |                          |                    |             |                 |                 |                 |                 |                 |                 |                 |                 |                 |                 |          |
| Product Name                                             | RecordType               | Order Info         | Production  | 20-26<br>Feb-17 | 27-05<br>Mar-17 | 06-12<br>Mar-17 | 13-19<br>Mar-17 | 20-26<br>Mar-17 | 27-02<br>Apr-17 | 03-09<br>Apr-17 | 10-16<br>Apr-17 | 17-23<br>Apr-17 | 24-30<br>Apr-17 | 01<br>Ma |
| Patio Chair                                              | Opening Balance          |                    |             | 30              | 30              | 30              | 30              | 60              | 0               | 0               | 0               | 75              | 0               |          |
| Patio Chair                                              | Demand                   | 50003 - 22/03/2017 |             |                 |                 |                 |                 | 60              |                 |                 |                 |                 |                 |          |
| Patio Chair                                              | Demand                   | 50001 - 20/04/2017 |             |                 |                 |                 |                 |                 |                 |                 |                 | 75              |                 |          |
| Patio Chair                                              | Total Demand             |                    |             |                 |                 |                 |                 | 60              |                 |                 |                 | 75              |                 |          |
| Patio Chair                                              | Planned Production       |                    | MRP-7026-01 |                 |                 |                 | 30              |                 |                 |                 |                 |                 |                 |          |
| Patio Chair                                              | Planned Production       |                    | MRP-7027-01 |                 |                 |                 |                 |                 |                 |                 | 75              |                 |                 |          |
| Patio Chair                                              | Total Planned Production |                    |             |                 |                 |                 | 30              |                 |                 |                 | 75              |                 |                 |          |
| Patio Chair                                              | Total Supply             |                    |             |                 |                 |                 | 30              |                 |                 |                 | 75              |                 |                 |          |
| Patio Chair                                              | Closing Balance          |                    |             | 30              | 30              | 30              | 60              | 0               | 0               | 0               | 75              | 0               | 0               |          |
| Patio Sun Screen                                         | Opening Balance          |                    |             | 15              | 30              | 30              | 30              | 30              | 30              | 30              | 30              | 30              | 30              |          |
| Patio Sun Screen                                         | Supply - Purchasing      | 800002-22/12/2016  |             | 15              |                 |                 |                 |                 |                 |                 |                 |                 |                 |          |
| Patio Sun Screen                                         | Total Supply - PO        |                    |             | 15              |                 |                 |                 |                 |                 |                 |                 |                 |                 |          |
| Patio Sun Screen                                         | Total Supply             |                    |             | 15              |                 |                 |                 |                 |                 |                 |                 |                 |                 |          |
| Patio Sun Screen                                         | Closing Balance          |                    |             | 30              | 30              | 30              | 30              | 30              | 30              | 30              | 30              | 30              | 30              |          |

# Then run the report again because we are interested to see what has triggered demand in Back Legs assembly. ie, we want see what higher level product was causing the demand for a lower level product.

| ļ | Exclude Kanban Product                      |
|---|---------------------------------------------|
|   | MRP Cascading Requirements Report           |
|   | Do you want to start the Process?           |
|   | MRP_Run ID* MRP-Q - Quick Demo Run on PChai |
|   | Product Category Assembly                   |
| 1 | Product PBackLeg_Assembly Back Leg          |
| 2 | Has Yes                                     |
|   | Print Format: Report Type:                  |
|   | T HTML                                      |
|   | Ok Cancel                                   |

#### A new report displays showing the Demand and Supply for one of the lower level assemblies "Assembly Back Leg"

| Home MiniMRP Run X 3-MRP Cascading Requirements Report X |                          |               |             |                 |                 |                 |                 |                 |                 |                 |                 |                 |                 |
|----------------------------------------------------------|--------------------------|---------------|-------------|-----------------|-----------------|-----------------|-----------------|-----------------|-----------------|-----------------|-----------------|-----------------|-----------------|
| HTML  MiniMRP_Print_Format Summary                       |                          |               |             |                 |                 |                 |                 |                 |                 |                 |                 |                 |                 |
| Product Name                                             | RecordType               | Order<br>Info | Production  | 20-26<br>Feb-17 | 27-05<br>Mar-17 | 06-12<br>Mar-17 | 13-19<br>Mar-17 | 20-26<br>Mar-17 | 27-02<br>Apr-17 | 03-09<br>Apr-17 | 10-16<br>Apr-17 | 17-23<br>Apr-17 | 24-30<br>Apr-17 |
| Assembly Back Leg                                        | Opening Balance          |               |             | 0               | 0               | 0               | 30              | 0               | 0               | 0               | 75              | 0               | 0               |
| Assembly Back Leg                                        | Demand                   |               | MRP-7026-01 |                 |                 |                 | 30              |                 |                 |                 |                 |                 |                 |
| Assembly Back Leg                                        | Demand                   |               | MRP-7027-01 |                 |                 |                 |                 |                 |                 |                 | 75              |                 |                 |
| Assembly Back Leg                                        | Total Demand             |               |             |                 |                 |                 | 30              |                 |                 |                 | 75              |                 |                 |
| Assembly Back Leg                                        | Planned Production       |               | MRP-7028-01 |                 |                 | 30              |                 |                 |                 |                 |                 |                 |                 |
| Assembly Back Leg                                        | Planned Production       |               | MRP-7029-01 |                 |                 |                 |                 |                 |                 | 75              |                 |                 |                 |
| Assembly Back Leg                                        | Total Planned Production |               |             |                 |                 | 30              |                 |                 |                 | 75              |                 |                 |                 |
| Assembly Back Leg                                        | Total Supply             |               |             |                 |                 | 30              |                 |                 |                 | 75              |                 |                 |                 |
| Assembly Back Leg                                        | Closing Balance          |               |             | 0               | 0               | 30              | 0               | 0               | 0               | 75              | 0               | 0               | 0               |

### To understand the demand that generated the MRP-7026 suggested Production Order, left click and select Process.

This functionality is newly added by Adaxa

The Process to be fired off is defined in the Active Dictionary.

| Home MiniMRP R    | Home MiniMRP Run X 3-MRP Cascading Requirements Report X |               |             |                 |                 |                 |                 |                 |                 |                 |                 |                 |                 |  |
|-------------------|----------------------------------------------------------|---------------|-------------|-----------------|-----------------|-----------------|-----------------|-----------------|-----------------|-----------------|-----------------|-----------------|-----------------|--|
| HTML  MiniMR      | P_Print_Format                                           | nmary         | XQ 🔁        |                 | 3 🖓             |                 |                 |                 |                 |                 |                 |                 |                 |  |
|                   |                                                          |               |             |                 |                 |                 |                 |                 |                 |                 |                 |                 |                 |  |
| Product Name      | RecordType                                               | Order<br>Info | Production  | 20-26<br>Feb-17 | 27-05<br>Mar-17 | 06-12<br>Mar-17 | 13-19<br>Mar-17 | 20-26<br>Mar-17 | 27-02<br>Apr-17 | 03-09<br>Apr-17 | 10-16<br>Apr-17 | 17-23<br>Apr-17 | 24-30<br>Apr-17 |  |
| Assembly Back Leg | Opening Balance                                          |               |             | 0               | 0               | 0               | 30              | 0               | 0               | 0               | 75              | 0               | 0               |  |
| Assembly Back Leg | Demand                                                   |               | MRP-702021  | Vindow          |                 |                 | 30              |                 |                 |                 |                 |                 |                 |  |
| Assembly Back Leg | Demand                                                   |               | MRP-702     | Report          |                 |                 |                 |                 |                 |                 | 75              |                 |                 |  |
| Assembly Back Leg | Total Demand                                             |               |             |                 |                 |                 | 30              |                 |                 |                 | 75              |                 |                 |  |
| Assembly Back Leg | Planned Production                                       |               | MRP-702     | rocess          |                 | 30              |                 |                 |                 |                 |                 |                 |                 |  |
| Assembly Back Leg | Planned Production                                       |               | MRP-7029-01 |                 |                 |                 |                 |                 |                 | 75              |                 |                 |                 |  |
| Assembly Back Leg | Total Planned Production                                 |               |             |                 |                 | 30              |                 |                 |                 | 75              |                 |                 |                 |  |
| Assembly Back Leg | Total Supply                                             |               |             |                 |                 | 30              |                 |                 |                 | 75              |                 |                 |                 |  |
| Assembly Back Leg | Closing Balance                                          |               |             | 0               | 0               | 30              | 0               | 0               | 0               | 75              | 0               | 0               | 0               |  |

So, why is the system suggesting I make 30 Assy Back leg on MRP-/026-01?

#### Accept the suggested parameters ... the system has reviewed the order to determine the Parent product to look at.

| MRP Cascading Requirements Report     |          |
|---------------------------------------|----------|
| Do you want to start the Process?     |          |
| MRP_Run ID* MRP-Q - Quick Demo Run on | PCha 💌   |
| Product Category                      | <b>•</b> |
| Product PChair_Patio Chair            | <b>~</b> |
| Has<br>Supply/Demand                  | <b>•</b> |
| Print Format: Report Type             | :        |
| ► HTML                                | •        |
| Ok                                    | Cancel   |

The Report displays as follows. Note in the displayed tab you can see a tab named "3 MRP 7026-01 ....." following the chain of the query We can now see that our Demand shows that we need 60 Patio Chairs on Mar 17 to satisfy Sales Order 50003 We have 30 in stock as 20 Feb and we need to manufacture a further 30 before 20 March MRP-7026-01 was generated to satisfy this demand and was scheduled for the week before 20 March however the actual production will be reviewed by the Production Planner.

| Home            | 1iniMRP Run 🗙 3-MRP C    | ascading Requirement                    | s Report 🗙  | 3-MRP-7         | 026-01          | > 5-MRP         | Cascadin        | ıg Requir       | ements          | Report          | ×               |                 |                 |   |
|-----------------|--------------------------|-----------------------------------------|-------------|-----------------|-----------------|-----------------|-----------------|-----------------|-----------------|-----------------|-----------------|-----------------|-----------------|---|
| HTML •          | MiniMRP_Print_Format     | 🗖 🗖 Summary 💥 📿                         | . 🗗 🗖 🖻     | 24              | 1               |                 |                 |                 |                 |                 |                 |                 |                 |   |
| -               |                          | , i i i i i i i i i i i i i i i i i i i |             |                 |                 |                 |                 |                 |                 |                 |                 |                 |                 |   |
| Product<br>Name | RecordType               | Order Info                              | Production  | 20-26<br>Feb-17 | 27-05<br>Mar-17 | 06-12<br>Mar-17 | 13-19<br>Mar-17 | 20-26<br>Mar-17 | 27-02<br>Apr-17 | 03-09<br>Apr-17 | 10-16<br>Apr-17 | 17-23<br>Apr-17 | 24-30<br>Apr-17 | I |
| Patio Chair     | Opening Balance          |                                         |             | 30              | 30              | 30              | 30              | 60              | 0               | 0               | 0               | 75              | 0               |   |
| Patio Chair     | Demand                   | 50003 - 22/03/2017                      |             |                 |                 |                 |                 | 60              |                 |                 |                 |                 |                 |   |
| Patio Chair     | Demand                   | 50001 - 20/04/2017                      |             |                 |                 |                 |                 |                 |                 |                 |                 | 75              |                 |   |
| Patio Chair     | Total Demand             |                                         |             |                 |                 |                 |                 | 60              |                 |                 |                 | 75              |                 |   |
| Patio Chair     | Planned Production       |                                         | MRP-7026-01 |                 |                 |                 | 30              |                 |                 |                 |                 |                 |                 |   |
| Patio Chair     | Planned Production       |                                         | MRP-7027-01 |                 |                 |                 |                 |                 |                 |                 | 75              |                 |                 |   |
| Patio Chair     | Total Planned Production |                                         |             |                 |                 |                 | 30              |                 |                 |                 | 75              |                 |                 |   |
| Patio Chair     | Total Supply             |                                         |             |                 |                 |                 | 30              |                 |                 |                 | 75              |                 |                 |   |
| Patio Chair     | Closing Balance          |                                         |             | 30              | 30              | 30              | 60              | 0               | 0               | 0               | 75              | 0               | 0               |   |

#### If we now move back to the previous tab "3-MRP Cascading Reuirements Report" we can see highlighted the Document we were querying in case there is a chain of these to follow.

| Home MiniMRP R    | Home MiniMRP Run X 3-MRP Cascading Requirements Report X 3-MRP-7026-01 > 5-MRP Cascading Requirements Report X |               |             |                 |                 |                 |                 |                 |                 |                 |                 |                 |                 |
|-------------------|----------------------------------------------------------------------------------------------------|---------------|-------------|-----------------|-----------------|-----------------|-----------------|-----------------|-----------------|-----------------|-----------------|-----------------|-----------------|
| HTML  MiniMR      | 1TML 🔻 MiniMRP_Print_Format 🔹 🗆 Summary 💥 🔍 👘 🚍 🛃 🔁 👘                                                          |               |             |                 |                 |                 |                 |                 |                 |                 |                 |                 |                 |
|                   |                                                                                                    |               |             |                 |                 |                 |                 |                 |                 |                 |                 |                 |                 |
| Product Name      | RecordType                                                                                                    | Order<br>Info | Production  | 20-26<br>Feb-17 | 27-05<br>Mar-17 | 06-12<br>Mar-17 | 13-19<br>Mar-17 | 20-26<br>Mar-17 | 27-02<br>Apr-17 | 03-09<br>Apr-17 | 10-16<br>Apr-17 | 17-23<br>Apr-17 | 24-30<br>Apr-17 |
| Assembly Back Leg | Opening Balance                                                                                                |               |             | 0               | 0               | 0               | 30              | 0               | 0               | 0               | 75              | 0               | 0               |
| Assembly Back Leg | Demand                                                                                                    |               | MRP-7026-01 |                 |                 |                 | 30              |                 |                 |                 |                 |                 |                 |
| Assembly Back Leg | Demand                                                                                                    |               | MRP-7027-01 |                 |                 |                 |                 |                 |                 |                 | 75              |                 |                 |
| Assembly Back Leg | Total Demand                                                                                                   |               |             |                 |                 |                 | 30              |                 |                 |                 | 75              |                 |                 |
| Assembly Back Leg | Planned Production                                                                                             |               | MRP-7028-01 |                 |                 | 30              |                 |                 |                 |                 |                 |                 |                 |
| Assembly Back Leg | Planned Production                                                                                             |               | MRP-7029-01 |                 |                 |                 |                 |                 |                 | 75              |                 |                 |                 |
| Assembly Back Leg | Total Planned Production                                                                                       |               |             |                 |                 | 30              |                 |                 |                 | 75              |                 |                 |                 |
| Assembly Back Leg | Total Supply                                                                                                   |               |             |                 |                 | 30              |                 |                 |                 | 75              |                 |                 |                 |
| Assembly Back Leg | Closing Balance                                                                                                |               |             | 0               | 0               | 30              | 0               | 0               | 0               | 75              | 0               | 0               | 0               |

The Product Planner will review Demand and MRP-planned production may wish to make some changes.

In this case he decides to consolidate the two suggested production orders MRP-7028-01 and MRP-7029-01 for production efficiency

He decides to manufacture 120 for week commencing 6 March.

#### We go here "MRP Convert Document"

| User F | avorites                                 |
|--------|------------------------------------------|
|        | Purchasing                               |
|        | 🌥 Purchase Order                         |
| 4      | Create PO from Requisition               |
|        | Requisition                              |
| 🛛 📄 I  | Production                               |
|        | Production Order Batch                   |
|        | Production Recording                     |
| 1      | 🗧 BOM Viewer                             |
| 2      | MRP                                      |
|        | The MiniMRP Run                          |
| 4      | MRP_Run_Reset                            |
|        | Parts and BOMs                           |
|        | <ul> <li>MRP Convert Document</li> </ul> |
|        | Planned Manufacturing Order              |
| 2 📄 🤄  | Setup                                    |
|        | BOM Setup                                |

|   | Home | MRP C    | Convert Docum     | ent 🗙                          |                 |                    |           |                          |                  |            |  |  |  |
|---|------|----------|-------------------|--------------------------------|-----------------|--------------------|-----------|--------------------------|------------------|------------|--|--|--|
|   |      |          | Phantom *         | T                              |                 |                    |           |                          |                  |            |  |  |  |
|   |      |          | Date from         | 31                             |                 | Date to 💼          |           |                          |                  |            |  |  |  |
|   |      | Produ    | uct Category      |                                | •               |                    | Pr        | oduct                    |                  |            |  |  |  |
| L |      | Do       | oc Type Filter MR | P-Suggested Manufa             | cturing O 🔽     |                    | To Doc    | Type Manufacturing Order | <b>•</b>         |            |  |  |  |
|   | P    | hantom 💠 | Movement Dat      | Document Type 🔶                | Document No 🛛 🖨 | Product Category 🗢 | PartNo    | 🗢 Part Name              | 🗢 Target Qty 🛛 💠 | ReadOnly 🔶 |  |  |  |
|   |      |          | 10/04/2017        | MRP-Suggested<br>Manufacturing | MRP-7027        | Patio              | PChair    | Patio Chair              | 75               |            |  |  |  |
|   |      |          | 13/03/2017        | MRP-Suggested<br>Manufacturing | MRP-7026        | Patio              | PChair    | Patio Chair              | 30               |            |  |  |  |
|   |      |          | 03/04/2017        | MRP-Suggested<br>Manufacturing | MRP-7029        | Assembly           | PBackLeg  | Assembly Back Leg        | 75               |            |  |  |  |
|   |      |          | 06/03/2017        | MRP-Suggested<br>Manufacturing | MRP-7028        | Assembly           | PBackLeg  | Assembly Back Leg        | 30               |            |  |  |  |
|   |      |          | 03/04/2017        | MRP-Suggested<br>Manufacturing | MRP-7031        | Assembly           | PFrontLeg | Assembly Front Leg       | 75               |            |  |  |  |
|   |      |          | 06/03/2017        | MRP-Suggested<br>Manufacturing | MRP-7030        | Assembly           | PFrontLeg | Assembly Front Leg       | 30               |            |  |  |  |
|   |      |          |                   |                                |                 |                    |           |                          |                  |            |  |  |  |
| ĺ | 3    |          |                   | <b>*</b>                       |                 |                    |           |                          |                  | <b>*</b>   |  |  |  |

#### Select the two planned orders to be consolidated

| Hon | ne MRP C    | Convert Docume     | ent 🗙                          |                |                  |           |                                 |                           |   |  |  |
|-----|-------------|--------------------|--------------------------------|----------------|------------------|-----------|---------------------------------|---------------------------|---|--|--|
|     | Phantom * 🔻 |                    |                                |                |                  |           |                                 |                           |   |  |  |
|     |             | Date from          | 31                             |                |                  |           | Date to 💼                       |                           |   |  |  |
|     | Pro         | duct Category      |                                | •              |                  |           | Product                         |                           | ) |  |  |
|     | [           | Doc Type Filter MF | RP-Suggested Manu              | ifacturing O 💌 |                  |           | To Doc Type Manufacturing Order | <b>_</b>                  |   |  |  |
|     | Phantom     | Movement Dat       | e Document Type                | Document No    | Product Category | PartNo    | Part Name                       | 💠 Target Qty 🛛 💠 ReadOnly | 4 |  |  |
|     |             | 10/04/2017         | MRP-Suggested<br>Manufacturing | MRP-7027       | Patio            | PChair    | Patio Chair                     | 75                        |   |  |  |
|     |             | 13/03/2017         | MRP-Suggested<br>Manufacturing | MRP-7026       | Patio            | PChair    | Patio Chair                     | 30                        |   |  |  |
|     |             | 03/04/2017         | MRP-Suggested<br>Manufacturing | MRP-7029       | Assembly         | PBackLeg  | Assembly Back Leg               | 75 🔳 🗌                    |   |  |  |
|     |             | 06/03/2017         | MRP-Suggested<br>Manufacturing | MRP-7028       | Assembly         | PBackLeg  | Assembly Back Leg               | 30                        |   |  |  |
|     |             | 03/04/2017         | MRP-Suggested<br>Manufacturing | MRP-7031       | Assembly         | PFrontLeg | Assembly Front Leg              | 75                        |   |  |  |
|     |             | 06/03/2017         | MRP-Suggested<br>Manufacturing | MRP-7030       | Assembly         | PFrontLeg | Assembly Front Leg              | 30                        |   |  |  |
|     |             |                    |                                |                |                  |           |                                 |                           |   |  |  |

#### Modify the quantities for each date

| Hom | e MRP C   | onvert Docum      | ent 🗙                          |                 |                    |                                 |                    |                  |                                                                                                    |  |  |
|-----|-----------|-------------------|--------------------------------|-----------------|--------------------|---------------------------------|--------------------|------------------|----------------------------------------------------------------------------------------------------|--|--|
|     |           | Phantom *         | •                              |                 |                    |                                 |                    |                  |                                                                                                    |  |  |
|     |           | Date from         | 31                             |                 |                    |                                 | Date to 💼          |                  |                                                                                                    |  |  |
|     | Prod      | uct Category      |                                | <b>•</b>        | I                  | Product                         |                    |                  |                                                                                                    |  |  |
|     | Do        | oc Type Filter MF | RP-Suggested Manufa            | cturing O 💌     | To D               | To Doc Type Manufacturing Order |                    |                  |                                                                                                    |  |  |
|     | Phantom 💠 | Movement Dat      | Document Type 💠                | Document No 🛛 💠 | Product Category 🗢 | PartNo                          | Part Name          | 💠 Target Qty 🛛 💠 | ReadOnly 💠                                                                                                    |  |  |
|     |           | 10/04/2017        | MRP-Suggested<br>Manufacturing | MRP-7027        | Patio              | PChair                          | Patio Chair        | 75               |                                                                                                    |  |  |
|     |           | 13/03/2017        | MRP-Suggested<br>Manufacturing | MRP-7026        | Patio              | PChair                          | Patio Chair        | 30 🔳             |                                                                                                    |  |  |
|     |           | 03/04/2017        | MRP-Suggested<br>Manufacturing | MRP-7029        | Assembly           | PBackLeg                        | Assembly Back Leg  | 0 🔳              |                                                                                                    |  |  |
|     |           | 06/03/2017        | MRP-Suggested<br>Manufacturing | MRP-7028        | Assembly           | PBackLeg                        | Assembly Back Leg  | 120              |                                                                                                    |  |  |
|     |           | 03/04/2017        | MRP-Suggested<br>Manufacturing | MRP-7031        | Assembly           | PFrontLeg                       | Assembly Front Leg | 75               |                                                                                                    |  |  |
|     |           | 06/03/2017        | MRP-Suggested<br>Manufacturing | MRP-7030        | Assembly           | PFrontLeg                       | Assembly Front Leg | 30               |                                                                                                    |  |  |
| C2  |           |                   |                                |                 |                    |                                 |                    |                  | Image: A start of the start of the start |  |  |

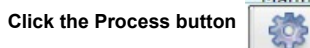

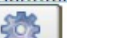

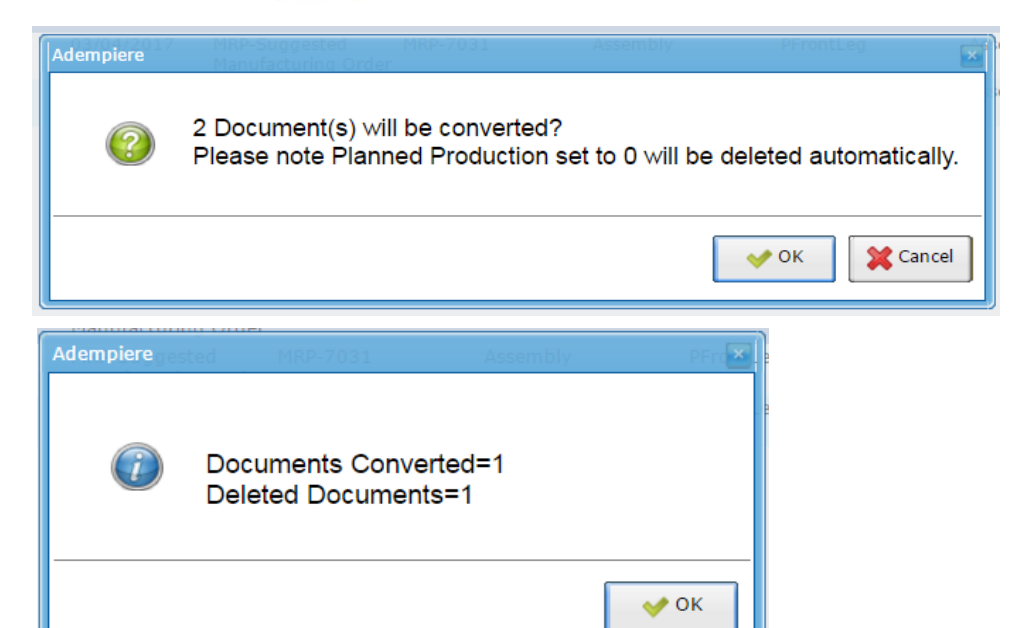

For the demonstration we will also commit the Patio Chair production orders before rerunning the MRP.

| Hon | ne MRP Co                                     | nvert Documer | nt 🗙                           |             |                  |           |                    |   |                |            |  |
|-----|-----------------------------------------------|---------------|--------------------------------|-------------|------------------|-----------|--------------------|---|----------------|------------|--|
|     |                                               | Phantom *     | T                              |             |                  |           |                    |   |                |            |  |
|     |                                               | Date from     | <u> </u>                       |             |                  |           | Date to 💼          |   |                |            |  |
|     | Prod                                          | uct Category  |                                | <b>•</b>    |                  |           | Product            |   |                |            |  |
|     | Doc Type Filter MRP-Suggested Manufacturing O |               |                                |             |                  |           |                    |   |                |            |  |
|     | Phantom 💠                                     | Movement Date | e Document Type                | Document No | Product Category | PartNo    | Part Name          | ¢ | Target Qty 🔷 🔶 | ReadOnly 🔶 |  |
|     |                                               | 10/04/2017    | MRP-Suggested<br>Manufacturing | MRP-7027    | Patio            | PChair    | Patio Chair        |   | 75 🔳           |            |  |
|     |                                               | 13/03/2017    | MRP-Suggested<br>Manufacturing | MRP-7026    | Patio            | PChair    | Patio Chair        |   | 30 🔳           |            |  |
|     |                                               | 03/04/2017    | MRP-Suggested<br>Manufacturing | MRP-7031    | Assembly         | PFrontLeg | Assembly Front Leg |   | 75 🔳           |            |  |
|     |                                               | 06/03/2017    | MRP-Suggested<br>Manufacturing | MRP-7030    | Assembly         | PFrontLeg | Assembly Front Leg |   | 30             |            |  |
|     |                                               |               |                                |             |                  |           |                    |   |                |            |  |
|     |                                               |               |                                |             |                  |           |                    |   |                |            |  |
|     |                                               |               |                                |             |                  |           |                    |   |                |            |  |
|     |                                               |               |                                |             |                  |           |                    |   |                | <b>~</b>   |  |

#### 

#### We have left these two MRP Suggested Orders untouched.

| Hom | ne MRP  | Convert Docum     | ent 🗙                          |              |                  |           |                                 |                       |          |
|-----|---------|-------------------|--------------------------------|--------------|------------------|-----------|---------------------------------|-----------------------|----------|
|     |         | Phantom *         | T                              |              |                  |           |                                 |                       |          |
|     |         | Date from         | 31                             |              |                  |           | Date to 💼                       |                       |          |
|     | Pr      | oduct Category    |                                | -            |                  |           | Product                         |                       |          |
|     |         | Doc Type Filter M | RP-Suggested Manuf             | acturing O 🍸 |                  |           | To Doc Type Manufacturing Order | •                     |          |
|     | Phantom | Movement Da       | te Document Type               | Document No  | Product Category | PartNo    | Part Name                       | 🗘 Target Qty 🛛 💠 Read | IOnly 🔶  |
|     |         | 03/04/2017        | MRP-Suggested<br>Manufacturing | MRP-7031     | Assembly         | PFrontLeg | Assembly Front Leg              | 75                    |          |
|     |         | 06/03/2017        | MRP-Suggested<br>Manufacturing | MRP-7030     | Assembly         | PFrontLeg | Assembly Front Leg              | 30                    |          |
|     |         |                   |                                |              |                  |           |                                 |                       |          |
|     |         |                   |                                |              |                  |           |                                 |                       | <b>~</b> |

The Document Status section shows...

there are 4 less Suggested Production Orders in the queue, 3 more confirmed Production Oprders and 2 Purchase Requisitions to be dealt with.

| Document | Tasks                                            |
|----------|--------------------------------------------------|
| 0        | :SLS: Sales Orders received today                |
| 3        | :SLS: Orders Shipped Not Invoiced                |
| 0        | :SLS: Pending Customer<br>Shipments              |
| 0        | :INV: Negative Inventory                         |
| 3        | :PRD: Production Orders - Quick<br>Recording     |
| 0        | :PRD: Production Order Batch<br>Awaiting Closing |
| 3        | :PCH: Purchase Orders Over Due<br>Today          |
| 2        | :MRP: Planned Production - MRP                   |
| 2        | :MRP: Uncompleted Requisitions                   |
| 0        | :9-Sys-: Notice                                  |
| 3        | :9-Sys-: Request                                 |
| 11       | :9-Sys-: Workflow Activities                     |
| 8        | :9-Sys-: My Unprocessed Documents                |

· · · ·

#### Re-Run the MRP Open the MiniMRP window change any parameters if you need to. make sure delete unconfirmed production and delete planned purchase orders is ticked (it's the default)

| make sure delete uncommined p | iouuction and delete planned purchase orders is ticked (it's the |
|-------------------------------|------------------------------------------------------------------|
| then run the MRP Calculation  | MRP Calculation                                                  |

| Ho  | me | MiniMRP Rur | ×                                    |                                  |          |                                          |                                |          |
|-----|----|-------------|--------------------------------------|----------------------------------|----------|------------------------------------------|--------------------------------|----------|
| 9   | 2  |             | i 🔆 🗔 🔁 🤮                            | 1 0 🗖 🖬 🚫 🥌 🔶                    |          | = = 4 🔍                                  | <b></b>                        |          |
| Tab |    |             | <u>Client</u> *                      | GardenWorld                      | •        | Organisation*                            | HQ                             | •        |
|     |    | Run         | Name                                 | MRP-Q - Quick Demo Run on PChair | r        |                                          |                                |          |
|     |    | Lines       |                                      | Active                           |          |                                          |                                |          |
|     | W  | ork Centre  | Date Start                           | 12/03/2017                       | <u>1</u> | Finish Date                              | 02/07/2017                     | 31       |
|     |    |             |                                      | Delete Unconfirmed Production    |          |                                          | Delete Planned Purchase Orders |          |
|     |    |             | Price List                           | Purch USD                        | -        |                                          |                                |          |
|     |    |             |                                      | MiniMRP Production Re            | Report   |                                          |                                |          |
|     |    |             |                                      | 🖉 Exclude Kanban Product         |          |                                          | MiniMRP Requisition Report     |          |
|     |    |             | Aggregate<br>Requisition*            | Current Vendor                   | <b>v</b> | Aggregate Requisition<br>By Period*      | 8 Weeks                        | <b>v</b> |
|     |    |             | Document                             |                                  |          |                                          |                                |          |
|     |    |             | <u>Planned Mfq Order</u><br>Doc Type | MRP-Suggested Manufacturing Orde | er 💌     | Confirmed Mfg Order<br>Doc Type          | Manufacturing Order            | •        |
|     |    |             | MRP Requisition Doc<br>Type          | Purchase Requisition             | •        | <u>Purchase Order Doc</u><br><u>Type</u> | Purchase Order                 | •        |
|     |    |             | Action                               |                                  |          |                                          |                                |          |
|     |    |             |                                      | MRP Calculation                  | 1        |                                          | MRP Cascading Requirements Rep | port     |

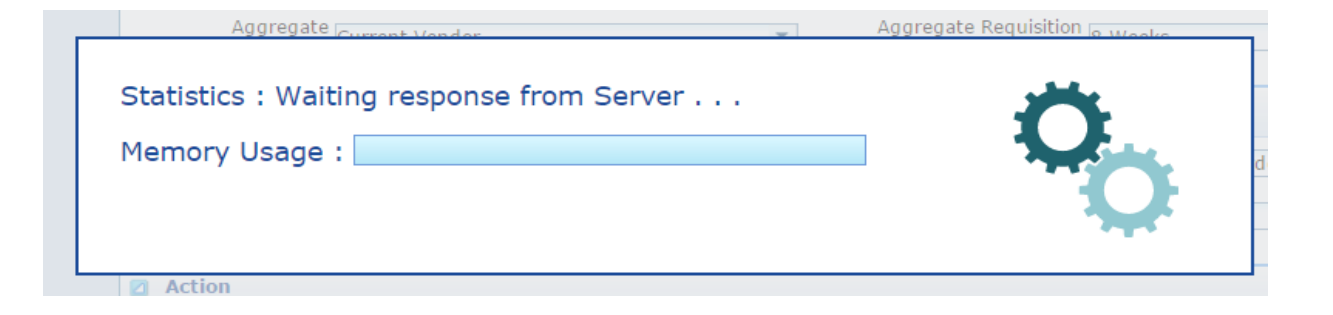

#### The created docs are described (and can be hovered over with mouse for more details)

| П      | ome MiniMRP Run         | ×                         |                                   |    |                       |                                   |     |
|--------|-------------------------|---------------------------|-----------------------------------|----|-----------------------|-----------------------------------|-----|
| -      |                         | 🗙 🗔 🔁 🔍                   | . 🛛 🗖 📼 😒 🔶 春 4                   |    | 1 🖻 🔳 🕘 🔍             |                                   |     |
|        |                         |                           |                                   |    |                       |                                   |     |
| Tab    |                         | <u>Client</u> *           | Garden World                      | -  | Organisation*         | HQ                                |     |
|        | Run                     | Name                      | MRP-Q - Quick Demo Run on PChair  |    |                       |                                   |     |
|        | Lines                   |                           | 🖉 Active                          |    |                       |                                   |     |
|        | Work Centre             | Date Start                | 12/03/2017                        | 31 | Finish Date           | 02/07/2017                        |     |
|        |                         |                           | Delete Unconfirmed Production     |    |                       | Delete Planned Purchase Orders    |     |
|        |                         | Price List                | Purch USD                         | -  |                       |                                   |     |
| :      |                         |                           | MiniMRP Production Report         |    | )                     |                                   |     |
| •      |                         |                           | 🗹 Exclude Kanban Product          |    |                       | MiniMRP Requisition Report        |     |
|        |                         | Aggregate<br>Requisition* | Current Vendor                    | -  | Aggregate Requisition | 8 Weeks                           |     |
|        |                         | Requisition               |                                   |    | by renou              |                                   |     |
| 1      |                         | Document                  |                                   |    |                       |                                   |     |
|        |                         | Planned Mfg Order         | MRP-Suggested Manufacturing Order | -  | Confirmed Mfg Order   | Manufacturing Order               |     |
|        |                         | MRP Requisition Doc       | Durchase Requisition              | -  | Purchase Order Doc    | Purshasa Ordan                    |     |
|        |                         | <u>Type</u>               |                                   |    | Type                  |                                   |     |
|        |                         | Action                    |                                   |    |                       |                                   |     |
|        |                         |                           | MRP Calculation                   |    | 1                     | MRP Cascading Requirements Report |     |
|        |                         |                           |                                   |    | J                     |                                   |     |
|        |                         |                           |                                   |    |                       |                                   |     |
| No of  | f Docs created: Requisi | tion:2 and Planned Pro    | duction:2 Requisition Docs List:  |    |                       |                                   | 1/1 |
| 9000   | 021,900022, Planned L   | Docs List: MRP-7032-0.    | т,мкр-7033-01,                    |    |                       |                                   |     |
| Now re | -run the MR             | P Cascading Requirem      | ents Report                       |    |                       |                                   |     |
|        |                         |                           |                                   |    |                       |                                   |     |
|        | Lascading Requirements  | Report                    |                                   |    |                       |                                   |     |
| ,      | MRP Run ID* MRP-0 -     | Ouick Demo Run on PCh     | a 💌                               |    |                       |                                   |     |
| Pro    | oduct Category Patio    | -                         | •                                 |    |                       |                                   |     |
|        | Product                 |                           | •                                 |    |                       |                                   |     |
| s      | Has<br>Yes              |                           | •                                 |    |                       |                                   |     |
| Print  | Format:                 | Report Type:              |                                   |    |                       |                                   |     |
|        |                         | ▼ HTML                    | ·                                 |    |                       |                                   |     |
|        |                         | Ok                        | Cancel                            |    |                       |                                   |     |

Page 15 of 25

#### We have now have 2 confirmed Production Orders 80002 and 80001

| Home MiniMRP     | Run 🗙 4-MRP Cascadin                         | g Requirements Rep | port 🗙          |                 |                 |                 |                 |                 |                 |                 |                 |                 |                 |
|------------------|----------------------------------------------|--------------------|-----------------|-----------------|-----------------|-----------------|-----------------|-----------------|-----------------|-----------------|-----------------|-----------------|-----------------|
| HTML  Minil      | TML V MiniMRP_Print_Format V Summary 💥 🔍 😰 🗐 |                    |                 |                 |                 |                 |                 |                 |                 |                 |                 |                 |                 |
| Product Name     | RecordType                                   | Order Info         | Production      | 20-26<br>Feb-17 | 27-05<br>Mar-17 | 06-12<br>Mar-17 | 13-19<br>Mar-17 | 20-26<br>Mar-17 | 27-02<br>Apr-17 | 03-09<br>Apr-17 | 10-16<br>Apr-17 | 17-23<br>Apr-17 | 24-30<br>Apr-17 |
| Patio Chair      | Opening Balance                              |                    |                 | 30              | 30              | 30              | 30              | 60              | 0               | 0               | 0               | 75              | 0               |
| Patio Chair      | Demand                                       | 50003 - 22/03/2017 |                 |                 |                 |                 |                 | 60              |                 |                 |                 |                 |                 |
| Patio Chair      | Demand                                       | 50001 - 20/04/2017 |                 |                 |                 |                 |                 |                 |                 |                 |                 | 75              |                 |
| Patio Chair      | Total Demand                                 |                    |                 |                 |                 |                 |                 | 60              |                 |                 |                 | 75              |                 |
| Patio Chair      | Confirmed Production                         |                    | 80002-01        |                 |                 |                 | 30              |                 |                 |                 |                 |                 |                 |
| Patio Chair      | Confirmed Production                         |                    | <u>80001-01</u> |                 |                 |                 |                 |                 |                 |                 | 75              |                 |                 |
| Patio Chair      | Total Confirmed Production                   |                    |                 |                 |                 |                 | 30              |                 |                 |                 | 75              |                 |                 |
| Patio Chair      | Total Supply                                 |                    |                 |                 |                 |                 | 30              |                 |                 |                 | 75              |                 |                 |
| Patio Chair      | Closing Balance                              |                    |                 | 30              | 30              | 30              | 60              | 0               | 0               | 0               | 75              | 0               | 0               |
| Patio Sun Screen | Opening Balance                              |                    |                 | 15              | 30              | 30              | 30              | 30              | 30              | 30              | 30              | 30              | 30              |
| Patio Sun Screen | Supply - Purchasing                          | 800002-22/12/2016  |                 | 15              |                 |                 |                 |                 |                 |                 |                 |                 |                 |
| Patio Sun Screen | Total Supply - PO                            |                    |                 | 15              |                 |                 |                 |                 |                 |                 |                 |                 |                 |
| Patio Sun Screen | Total Supply                                 |                    |                 | 15              |                 |                 |                 |                 |                 |                 |                 |                 |                 |
| Patio Sun Screen | Closing Balance                              |                    |                 | 30              | 30              | 30              | 30              | 30              | 30              | 30              | 30              | 30              | 30              |

#### close the report and re-run it just for Back Legs

| MRP Cascading Requ                | irements Report                |  |  |  |  |  |  |  |  |  |
|-----------------------------------|--------------------------------|--|--|--|--|--|--|--|--|--|
| Do you want to start the Process? |                                |  |  |  |  |  |  |  |  |  |
| MRP_Run ID*                       | MRP-Q - Quick Demo Run on PCha |  |  |  |  |  |  |  |  |  |
| Product Category                  | Assembly                       |  |  |  |  |  |  |  |  |  |
| Product                           | PBackLeg_Assembly Back Leg     |  |  |  |  |  |  |  |  |  |
| Has<br>Supply/Demand              | Yes                            |  |  |  |  |  |  |  |  |  |
| Print Format:                     | Report Type:                   |  |  |  |  |  |  |  |  |  |
|                                   | ▼ HTML ▼                       |  |  |  |  |  |  |  |  |  |
|                                   | Ok Cancel                      |  |  |  |  |  |  |  |  |  |

#### We can now see our 120 committed production which provides sufficient back legs for the two finished goods production orders and 15 spare

| Home MiniMRP R           | Home MiniMRP Run X 5-MRP Cascading Requirements Report X |               |            |                 |                 |                 |                 |                 |                 |                 |                 |                 |                 |        |
|--------------------------|----------------------------------------------------------|---------------|------------|-----------------|-----------------|-----------------|-----------------|-----------------|-----------------|-----------------|-----------------|-----------------|-----------------|--------|
| HTML  MiniMR             | 1TML ▼ MiniMRP_Print_Format ▼ □ Summary 💥 🔍 🕋 🔳 🔁 🔂      |               |            |                 |                 |                 |                 |                 |                 |                 |                 |                 |                 |        |
| Product Name             | RecordType                                               | Order<br>Info | Production | 20-26<br>Feb-17 | 27-05<br>Mar-17 | 06-12<br>Mar-17 | 13-19<br>Mar-17 | 20-26<br>Mar-17 | 27-02<br>Apr-17 | 03-09<br>Apr-17 | 10-16<br>Apr-17 | 17-23<br>Apr-17 | 24-30<br>Apr-17 | 0<br>M |
| Assembly Back Leg        | Opening Balance                                          |               |            | 0               | 0               | 0               | 120             | 90              | 90              | 90              | 90              | 15              | 15              |        |
| Assembly Back Leg Demand |                                                          |               | 80001-01   |                 |                 |                 |                 |                 |                 |                 | 75              |                 |                 |        |
| Assembly Back Leg        | Demand                                                   |               | 80002-01   |                 |                 |                 | 30              |                 |                 |                 |                 |                 |                 |        |
| Assembly Back Leg        | Total Demand                                             |               |            |                 |                 |                 | 30              |                 |                 |                 | 75              |                 |                 |        |
| Assembly Back Leg        | Confirmed Production                                     |               | 80000-01   |                 |                 | 120             |                 |                 |                 |                 |                 |                 |                 |        |
| Assembly Back Leg        | Total Confirmed Production                               |               |            |                 |                 | 120             |                 |                 |                 |                 |                 |                 |                 |        |
| Assembly Back Leg        | Total Supply                                             |               |            |                 |                 | 120             |                 |                 |                 |                 |                 |                 |                 |        |
| Assembly Back Leg        | Closing Balance                                          |               |            | 0               | 0               | 120             | 90              | 90              | 90              | 90              | 15              | 15              | 15              |        |

Now run the Production Orders report

MiniMRP Production Report

| MiniMRP Production Report                |                                |
|------------------------------------------|--------------------------------|
| Showing report of Planned Pro<br>MRPRun. | duction generated from current |
| MRP_Run ID MRP-Q - Quick                 | Demo Run on PChair             |
| Print Format:                            | Report Type:                   |
| ·                                        | HTML                           |
|                                          | Ok Cancel                      |

#### We can see that we have not cofirmed our planning orders for the front leg assembly within our planning horizon.

| Home MiniMRP Run X 6-MiniMRP Production Report X |                                                       |                                |                |                    |               |  |  |  |  |  |  |  |
|--------------------------------------------------|-------------------------------------------------------|--------------------------------|----------------|--------------------|---------------|--|--|--|--|--|--|--|
| HTML  MiniMRP Planned Production                 | HTML  MiniMRP Planned Production  Summary  Q  F  E  C |                                |                |                    |               |  |  |  |  |  |  |  |
| MRP_Run ID                                       | Production                                            | Product                        | Production Qty | Current Cost Price | Promised Date |  |  |  |  |  |  |  |
| MRP-Q - Quick Demo Run on PChair                 | MRP-7032-01                                           | PFrontLeg - Assembly Front Leg | 30             |                    | 03-06-2017    |  |  |  |  |  |  |  |
| MRP-Q - Quick Demo Run on PChair                 | MRP-7033-01                                           | PFrontLeg - Assembly Front Leg | 75             |                    | 04-03-2017    |  |  |  |  |  |  |  |
|                                                  |                                                       |                                |                |                    |               |  |  |  |  |  |  |  |

### Now Looking at Purchase Requisitions

# open suggested requisitions report and set parameters to exclude Kanban products, aggregate Requisitions by Vendor and summarise demand from the choice of 2,4 or 8 weeks which determines the number of weeks each purchase order will satisfy purchasing for.

| ✓ Exclude Kanl<br>Aggregate<br>Requisition* | an Product  | •                    | Aggregate Requisition<br>By Period <sup>*</sup> 8 Weeks |         |  |  |  |  |
|---------------------------------------------|-------------|----------------------|---------------------------------------------------------|---------|--|--|--|--|
| Requisition                                 |             |                      | 2,                                                      | , renou |  |  |  |  |
| MiniMRP Requisition Report                  |             |                      |                                                         | Ĩ       |  |  |  |  |
| Showing report of Sug<br>current MRPRun.    | gested F    | Requisition generate | d from                                                  |         |  |  |  |  |
| MRP_Run ID MR                               | P-Q - Quick | Demo Run on PChair   |                                                         |         |  |  |  |  |
| Print Format:                               |             | Report Type:         |                                                         |         |  |  |  |  |
|                                             | •           | HTML                 | <b>•</b>                                                |         |  |  |  |  |
|                                             |             | Ok                   | Cancel                                                  |         |  |  |  |  |

#### The output is suggested requisitions

the requisition is by line and by supplier .. So requisition 900021 and 900022

| Home MiniMRP Run 🗙 7-MiniM       | RP Requisition Repo | rt 🗙       |                       |                         |                                           |         |               |
|----------------------------------|---------------------|------------|-----------------------|-------------------------|-------------------------------------------|---------|---------------|
| HTML  MiniMRP Suggested Rec      | quisition 🔻 🗖 Summa | v X        | Q 🍽 🖬 🔁               | <b>6</b>                |                                           |         |               |
| MRP_Run ID                       | Requisition         | Line<br>No | Business Partner      | BPartner<br>Product Key | Product                                   | Qty     | Unit<br>Price |
| MRP-Q - Quick Demo Run on PChair | 900021 - SuperUser  | 10         | Wood, Inc             | Screw                   | Screw - #6-32 x 3/8 Socket Head Cap Screw | 10,000  | 0.08          |
| MRP-Q - Quick Demo Run on PChair | 900021 - SuperUser  | 20         | Wood, Inc             | PSeat                   | Seat - Seat                               | 300     | 3.0           |
| MRP-Q - Quick Demo Run on PChair | 900021 - SuperUser  | 30         | Wood, Inc             | PBackSupport            | BackSupport - Back Support                | 120     | 6.0           |
| MRP-Q - Quick Demo Run on PChair | 900021 - SuperUser  | 40         | Wood, Inc             | Front Leg               | FrontLeg - Front Leg                      | 500     | 1.5           |
| MRP-Q - Quick Demo Run on PChair | 900021 - SuperUser  | 50         | Wood, Inc             | BackLeg                 | BackLeg - Back Leg                        | 20,000  | 2.0           |
| MRP-Q - Quick Demo Run on PChair | 900022 - SuperUser  | 10         | Chemical Product, inc | UltraGlue               | UltraGlue - Ultra Glue                    | 149,000 | 0.01          |

#### left-mouse-click and zoom to the rejisition window and requisition number 900021

| ſ | Home MiniMRP Run X 7-MiniMRP Requisition Report X              |                    |            |                  |                         |                                           |        |               |  |  |  |  |
|---|----------------------------------------------------------------|--------------------|------------|------------------|-------------------------|-------------------------------------------|--------|---------------|--|--|--|--|
| ŀ | HTML 🔻 MiniMRP Suggested Requisition 🔻 🗆 Summary 💥 🔍 🕋 🔳 🚉 🚭 📬 |                    |            |                  |                         |                                           |        |               |  |  |  |  |
|   | MRP_Run ID                                                     | Requisition        | Line<br>No | Business Partner | BPartner<br>Product Key | Product                                   | Qty    | Unit<br>Price |  |  |  |  |
| 1 | MRP-Q - Quick Demo Run on PChair                               | 900021 - SuperUser | 10         | Wood, Inc        | Screw                   | Screw - #6-32 x 3/8 Socket Head Cap Screw | 10,000 | 0.08          |  |  |  |  |
| I | MRP-Q - Quick Demo Run on PChair                               | 900021 - SuperU    | Windov     | Vood, Inc        | PSeat                   | Seat - Seat                               | 300    | 3.0           |  |  |  |  |
| I | MRP-Q - Quick Demo Run on PChair                               | 900021 - SuperU    | Report     | Vood, Inc        | PBackSupport            | BackSupport - Back Support                | 120    | 6.0           |  |  |  |  |
|   | UDD O - Ouisk Dama Dun an DObair                               | 000004 Superliser  | 40         | Wood Inc         | FrontLog                | Front on Front Lon                        | 500    | 4 E           |  |  |  |  |

#### Draft Requisition is

| Home | MiniMRP Run 🗙    | 7-MiniMRP Requisition | Report 🗙 Requisitio    | n 🗙       |                |                   |    |
|------|------------------|-----------------------|------------------------|-----------|----------------|-------------------|----|
| 90   | 📄 🗊 🔂 🔆          |                       | P 🖬 🔕 🦛 I              | * * * * * | e = 2 e •      | : 🛃 🖿 🗈 ≧ 🕜       |    |
| Tab  | <b>«</b>         | <u>Client</u> *       | GardenWorld            | <b>•</b>  | Organisation*  | HQ                | -  |
|      | Requisition      | Document Type*        | Purchase Requisition   | <b>•</b>  | Document No    | 900021            |    |
|      | Requisition Line | User/Contact*         | SuperUser              | <b>•</b>  |                |                   |    |
|      | Purchase Orders  | Description           | Aggr CurrVendor: Wood, | , Inc     |                |                   |    |
|      |                  | Comment/Help          | Created from MiniMRP.  |           |                |                   |    |
|      |                  | Priority*             | Medium                 | •         |                | Approved          |    |
|      |                  | Date Required*        | 20/02/2017             | <b>11</b> | Document Date* | 20/02/2017        | 31 |
|      |                  | Warehouse*            | HQ Warehouse           | •         |                |                   |    |
|      |                  | Price List*           | Purch USD              | •         |                |                   |    |
|      |                  |                       |                        |           |                |                   |    |
|      |                  | 2 Status              |                        |           |                |                   |    |
|      |                  | Total Lines*          | 43                     | 3,170.00  |                |                   |    |
|      |                  | Document Status*      | Drafted                | <b>•</b>  |                | 🛞 Document Action |    |
|      |                  |                       | Processed              |           |                |                   |    |

These can also be dealt with in a group by clicking on the Document Status Indicator for suggested requisitions

| Document | Tasks                                            |
|----------|--------------------------------------------------|
| 0        | :SLS: Sales Orders received today                |
| 3        | :SLS: Orders Shipped Not<br>Invoiced             |
| 0        | :SLS: Pending Customer<br>Shipments              |
| 0        | :INV: Negative Inventory                         |
| 3        | :PRD: Production Orders -<br>Quick Recording     |
| 0        | :PRD: Production Order Batch<br>Awaiting Closing |
| 3        | :PCH: Purchase Orders Over<br>Due Today          |
| 2        | :MRP: Planned Production -<br>MRP                |
| 2        | :MRP: Uncompleted<br>Requisitions                |
| 0        | :9-Sys-: Notice                                  |
| 3        | :9-Sys-: Request                                 |
| 11       | :9-Sys-: Workflow Activities                     |
| 8        | :9-Sys-: My Unprocessed Documents                |

|    | Home Requisition X | liniMRP Run 🗙        |             |                |                                        |                       |            |          |       |
|----|--------------------|----------------------|-------------|----------------|----------------------------------------|-----------------------|------------|----------|-------|
|    | 0 🗉 🖡 🗟 🗙          |                      |             | Þ 🔶 否 4        | v ⊻ ∎ ∎ ≏ € ∎i                         | § 🖿 🖬 🏝 🗷             |            |          |       |
| Та | ab 🔍               | Document Type 🛛 🌣    | Document No | User/Contact 💲 | Description \$                         | Comment/Help 🔶        | Priority 🔶 | Approved | Date  |
| ſ  | Requisition        | Purchase Requisition | 900022      | SuperUser      | Aggr CurrVendor: Chemical Product, inc | Created from MiniMRP. | Medium     |          | 20/02 |
|    | Requisition Line   | Purchase Requisition | 900021      | SuperUser      | Aggr CurrVendor: Wood, Inc             | Created from MiniMRP. | Medium     |          | 20/02 |
|    | Purchase Orders    |                      |             |                |                                        |                       |            |          |       |

then press Shift-F2 to enter Quicksheet data entry mode (this is new functionality to allow data entry in any window whilst in grid mode it allows you to navigate around as if in a spreadsheet with all cells immediately in focus for data entre and a down-arrow adds a new row this displays the requisition headers.

to see the detail of the row where the cursor is sitting (yellow background one) press Control-F2

|     |     |               | Tab             |              |   | 11           | lient* GardenWor | h                 | *                      | Organi    | sation* I | 10                                |
|-----|-----|---------------|-----------------|--------------|---|--------------|------------------|-------------------|------------------------|-----------|-----------|-----------------------------------|
| R   | leq | uisition      |                 |              |   |              |                  |                   |                        |           |           |                                   |
| t ( |     | Document No 🔅 | Date Required 🔅 | Warehouse    | ÷ | Price List 🔶 | Total Lines\$    | Document Status 🖨 | Process Requisition \$ | Processed | Posted    | Create PO from Requisition Window |
| (   |     | 900022        | 20/02/2017 💼    | HQ Warehouse | - | Purch USD 💌  | 1,490.00         | Drafted 🚬         | 💮 Document Action      |           |           |                                   |
| (   |     | 900021        | 20/02/2017 💼    | HQ Warehouse | - | Purch USD 💌  | 43,170.00        | Drafted 💌         | Document Action        |           |           |                                   |
|     |     |               |                 |              |   |              |                  |                   | ,                      |           |           | *                                 |
|     |     |               |                 |              |   |              |                  |                   |                        |           |           |                                   |
|     |     |               |                 |              |   |              |                  |                   |                        |           |           |                                   |
| 1   |     |               |                 |              |   |              |                  |                   |                        |           |           |                                   |
| 3   |     |               |                 |              |   |              |                  |                   |                        |           |           |                                   |
|     |     |               |                 |              |   |              |                  |                   |                        |           |           |                                   |
|     |     |               |                 |              |   |              |                  |                   |                        |           |           |                                   |
|     |     |               |                 |              |   |              |                  |                   |                        |           |           |                                   |
|     |     |               |                 |              |   |              |                  |                   |                        |           |           |                                   |
|     |     |               |                 |              |   |              |                  |                   |                        |           |           |                                   |
|     |     |               |                 |              |   |              |                  |                   |                        |           |           |                                   |
|     |     |               |                 |              |   |              |                  |                   |                        |           |           |                                   |
|     |     |               |                 |              |   |              |                  |                   |                        |           |           |                                   |
|     | _   |               |                 |              |   |              |                  |                   |                        |           |           |                                   |
| 4   |     | 1 / 1         |                 |              |   |              |                  |                   |                        |           |           | [1-2/2]                           |
|     | 1   |               |                 |              |   |              |                  |                   |                        |           |           |                                   |
|     | (P) |               | 1 🕤 🖌           | •            |   |              |                  |                   |                        |           |           |                                   |

#### Pressing Control-F2 lets you do Quicksheet entry on the lines in grid view and navigate as if you were in a spreadsheet.

| Requ | isition Line | 100              |                    | Requisition* 9000 | 21 SuperUser |              |               |                     |       | ٥        |
|------|--------------|------------------|--------------------|-------------------|--------------|--------------|---------------|---------------------|-------|----------|
|      | Line No\$    | Business Partner | Product \$         | UOM \$            | Quantity\$   | Unit Price\$ | Line Amount\$ | Purchase Order Line | Price | List 🔶   |
|      | 10           | Wood, Inc        | Screw_#6-32 x 3/{  | Each              | 10,000       | 0.08         | 800.00        |                     |       | Ψ.       |
|      | 20           | Wood, Inc        | Seat_Seat          | Each              | 300          | 3.00         | 900.00        |                     |       | •        |
|      | 30           | Wood, Inc        | BackSupport_Back   | Each              | 120          | 6.00         | 720.00        |                     |       | •        |
|      | 40           | Wood, Inc        | FrontLeg_Front Leg | Each              | 500          | 1.50         | 750.00        |                     |       | •        |
|      | 50           | Wood, Inc        | BackLeg_Back Leg   | Each              | 20,000       | 2.00         | 40,000.00     |                     |       | •        |
|      |              |                  |                    |                   |              |              |               |                     |       |          |
|      |              |                  |                    |                   |              |              |               |                     |       |          |
|      |              |                  |                    |                   |              |              |               |                     |       |          |
|      |              |                  |                    |                   |              |              |               |                     |       |          |
|      |              |                  |                    |                   |              |              |               |                     |       |          |
|      |              |                  |                    |                   |              |              |               |                     |       |          |
|      |              |                  |                    |                   |              |              |               |                     |       |          |
|      |              |                  |                    |                   |              |              |               |                     |       |          |
|      |              |                  |                    |                   |              |              |               |                     |       |          |
|      |              |                  |                    |                   |              |              |               |                     |       |          |
|      |              |                  |                    |                   |              |              |               |                     |       |          |
|      | 1            |                  |                    |                   |              |              |               |                     | [1-   | 5/51     |
|      |              |                  |                    |                   |              |              |               |                     |       | 575]     |
|      |              | 🔂 🕤 🕂            |                    |                   |              |              |               |                     | ×     | <b>~</b> |

#### with Requisition 900021 highlighted click the Document Action button to complete the Requisition.

|     | Tak (Tient* GardenWorld V Ornanisation* HO |                 |                |             |             |                    |                            |            |        |        |  |  |
|-----|--------------------------------------------|-----------------|----------------|-------------|-------------|--------------------|----------------------------|------------|--------|--------|--|--|
| Req |                                            |                 |                |             |             |                    |                            |            |        |        |  |  |
|     | Document No 🍦                              | Date Required 🔅 | Warehouse      | Price List  | Total Lines | Document Status 🔅  | Process Requisition 🔶      | Processed  | Posted | Create |  |  |
|     | 900022                                     | 20/02/2017 💼    | HQ Warehouse 💌 | Purch USD 💌 | 1,490.00    | Drafted 💌          | Document Action            |            |        |        |  |  |
|     | 900021                                     | 20/02/2017      | HQ Warehouse 💌 | Purch USD 💌 | 43,170.00   | Drafted 💌          | 💮 Document Action          |            |        |        |  |  |
|     |                                            |                 |                |             |             |                    |                            |            |        |        |  |  |
|     |                                            |                 |                |             |             | Document Action    |                            |            |        |        |  |  |
|     |                                            |                 |                |             |             |                    | Document                   | Action Cor | nplete | •      |  |  |
|     |                                            |                 |                |             |             | Generate documents | s and complete transaction |            |        |        |  |  |
|     |                                            |                 |                |             |             |                    |                            |            |        |        |  |  |
|     |                                            |                 |                |             |             |                    |                            | 2          |        |        |  |  |
|     |                                            |                 |                |             | U           |                    |                            |            |        |        |  |  |

#### The Requisition in the standard window shows as...

| Home | Requisition 🗙    |                       |                     |                 |          |                  |                  |                   |          |
|------|------------------|-----------------------|---------------------|-----------------|----------|------------------|------------------|-------------------|----------|
| 90   | 📑 🗊 🛜 🔆          |                       | 🔎 🔳 🔕 🔹             | 🔹 🔶 套           | <b>순</b> |                  | <b>-</b> 2 🐼 🔳 🗉 | - 🔁 🔽             |          |
| Tab  | «                | <u>Client</u> *       | GardenWorld         |                 | <b>~</b> | <u>Organisat</u> | ion* HQ          |                   | <b>•</b> |
|      | Requisition      | Document Type*        | Purchase Requisitio | n               | -        | Documen          | t No 900021      |                   |          |
|      | Requisition Line | <u>User/Contact</u> * | SuperUser           |                 | <b>•</b> |                  |                  |                   |          |
|      | Purchase Orders  | Description           | Aggr CurrVendor: V  | Wood, Inc       |          |                  |                  |                   |          |
|      |                  | Comment/Help          | Created from MiniM  | IRP.            |          |                  |                  |                   |          |
|      |                  | Priority*             | Medium              |                 | -        |                  | Approved         |                   |          |
|      |                  | Date Required*        | 20/02/2017          |                 |          | Document D       | ate* 20/02/2017  |                   |          |
|      |                  | Warehouse*            | HQ Warehouse        |                 | -        |                  |                  |                   |          |
|      |                  | Price List*           | Purch USD           |                 | -        |                  |                  |                   |          |
|      |                  |                       |                     |                 |          |                  |                  |                   |          |
|      |                  | Z Status              |                     |                 |          |                  |                  |                   |          |
|      |                  | Total Lines*          |                     | 43,170.00       |          |                  |                  |                   |          |
|      |                  | Document Status*      | Completed           |                 | •        |                  |                  | 🌐 Document Action |          |
|      |                  |                       | Processed           |                 |          |                  |                  | 🛌 Posted          |          |
|      |                  |                       | Create PO           | from Requisitio | n Window |                  |                  |                   |          |

#### The completed requisitions ... shown by hitting shift-F2 to invoke 'Quicksheet' (or if you want or just use the ordinary window).

| Req | uisition      |                 | Burchase On    | D            | Description Aggr CurrVendor: Chemical Product, inc |                   |                       |           |        |                                   |  |
|-----|---------------|-----------------|----------------|--------------|----------------------------------------------------|-------------------|-----------------------|-----------|--------|-----------------------------------|--|
|     | Document No 🗘 | Date Required 💠 | Warehouse \$   | Price List 🔶 | Total Lines‡                                       | Document Status 🗘 | Process Requisition 🔶 | Processed | Posted | Create PO from Requisition Window |  |
|     | 900022        | 20/02/2017      | HQ Warehouse 💌 | Purch USD 💌  | 1,490.00                                           | Completed 💌       | Document Action       |           | 🛌 Po   | Create PO from Requisition Wind   |  |
|     | 900021        | 20/02/2017      | HQ Warehouse 💌 | Purch USD 💌  | 43,170.00                                          | Completed 💌       | Document Action       | 4         | 🛌 Po   | Create PO from Requisition Wind   |  |
|     |               |                 |                |              |                                                    |                   |                       |           |        |                                   |  |

#### click Create PO from Requisition button

|                                                                                                    |                 |              |   | User         | /Contact* SuperUs |                   | <b>*</b>              |           |        |                                   |  |  |
|----------------------------------------------------------------------------------------------------|-----------------|--------------|---|--------------|-------------------|-------------------|-----------------------|-----------|--------|-----------------------------------|--|--|
|                                                                                                    |                 |              |   |              |                   |                   |                       |           |        |                                   |  |  |
| Document No 🔅                                                                                                    | Date Required 👙 | Warehouse    |   | Price List 🔶 | Total Lines       | Document Status 🔅 | Process Requisition 🔶 | Processec | Posted | Create PO from Requisition Window |  |  |
| 900022                                                                                                    | 20/02/2017      | HQ Warehouse | • | Purch USD 💌  | 1,490.00          | Completed 💌       | Document Action       | d.        | 🔄 🗠 Po | Create PO from Requisition Wind   |  |  |
| 900021                                                                                                    | 20/02/2017      | HQ Warehouse | - | Purch USD 💌  | 43,170.00         | Completed 🚬       | Document Action       | 1         | 🛌 Po   | Create PO from Requisition Wind   |  |  |
| Create PO from Requisition Window Create Purchase Orders from Requisition Record Create Purchase orders directly from Requisition |                 |              |   |              |                   |                   |                       |           |        |                                   |  |  |
| Requisition 900021_SuperUser                                                                                                    |                 |              |   |              |                   |                   |                       |           |        |                                   |  |  |

Uncompleted Requisitions has dropped to zero per the Document Status widget on the login screen

0 :MRP: Uncompleted Requisitions

#### Two purchase orders were created and can now be porocessed and approved.

|   | Hom      | e Purchase Order 🗙                                  |               |                     |                     |                        |                |                 |                       |
|---|----------|-----------------------------------------------------|---------------|---------------------|---------------------|------------------------|----------------|-----------------|-----------------------|
| [ | <b>(</b> | ) 📀 🗉 🗊 📷 🗙 🗔 😂 🌒 🖉 📼 🔕 🦛 🔶 Térre 🖢 🖢 😫 😫 📾 🖬 🔁 🚉 🖉 |               |                     |                     |                        |                |                 |                       |
| ٦ | Гаb      | <b>«</b>                                            | Document No\$ | Order Reference 🛛 💠 | Description 🔶       | Target Document Type 🌣 | Date Ordered 🗘 | Date Promised 🗘 | Business Partner      |
| ( |          | Purchase Order                                      | 800007        |                     | Requisition: 900022 | Purchase Order         | 08/03/2017     | 20/02/2017      | Chemical Product, inc |
|   |          | PO Line                                             | 800006        |                     | Requisition: 900021 | Purchase Order         | 08/03/2017     | 20/02/2017      | Wood, Inc             |
|   |          | Matching                                            |               |                     |                     | ]                      | 1              |                 |                       |
|   |          | Requisition Lines                                   |               |                     |                     |                        |                |                 |                       |
|   |          | Order Tax                                           |               |                     |                     |                        |                |                 |                       |
|   |          | Payment Schedule                                    | -             |                     |                     |                        |                |                 |                       |
|   |          |                                                     |               |                     |                     |                        |                |                 |                       |